# Instrukcja - Ogólnopolski Konkurs Wiedzy o Podatkach

Ze względów organizacyjnych należy zarezerwować odpowiednią ilość czasu na utworzenie konta, zalogowanie się do systemu, zapoznanie się z regulaminem i zasadami konkursu. Strona będzie aktywna już na dwa dni przed konkursem.

- 1. W celu założenia nowego konta upoważniającego do udziału w Konkursie wejdź w link **kidp.planeta.edu.pl** i wybierz przycisk **Utwórz nowe konto!**
- 2. Na ekranie zostanie wyświetlony formularz rejestracji nowego konta, w którym należy wypełnić pola:

W sekcji Dane do logowania:

• Nazwa użytkownika i hasło

# W sekcji Opcje udziału w konkursie:

- Biorę udział w konkursie Jestem uczniem szkoły ponadpodstawowej, nie ukończyłem 20 roku życia, spełniam warunki wynikające z regulaminu.
- Nie biorę udziału w konkursie chcę sprawdzić swoją wiedzę podatkową.

### W sekcji Dane uczestnika:

- Imię
- Nazwisko
- E-mail
- PESEL
- Telefon
- Miejscowość
- Województwo

Możliwe jest założenie tylko jednego konta z tym samym nr PESEL oraz adresem email.

Polami obowiązkowymi po wybraniu opcji Biorę udział w konkursie są dodatkowo:

- Typ szkoły
- Nazwa szkoły

#### W sekcji Pytania uzupełniające:

- W jaki sposób dowiedziałeś o konkursie
- Jak zdobywałeś wiedzę o podatkach
- Z jakich powodów wypełniasz test?

Odpowiedzi na pytania są wymagane po wybraniu opcji Biorę udział w konkursie.

W sekcji Oświadczenie opiekuna osoby niepełnoletniej:

- Jestem rodzicem/prawnym opiekunem ucznia i wyrażam zgodę na jego udział w konkursie i przekazanie do przetwarzania jego danych.
- Imię i nazwisko opiekuna

Oświadczenie opiekuna osoby niepełnoletniej jest wymagane gdy osoba zgłaszająca się do konkursu nie ukończyła 18 lat.

# W sekcji Zasady przeprowadzenia konkursu:

• Oświadczam, że zapoznałem się z Regulaminem konkursu i jego załącznikami oraz instrukcją. Zrozumiałem zasady przeprowadzenia konkursu.

Oświadczenie o zapoznaniu się z regulaminem oraz zatwierdzenie pytania zabezpieczającego jest wymagane dla wszystkich użytkowników platformy.

- 3. Po kliknięciu przycisku **Utwórz moje nowe konto** dane wprowadzone w formularzu zostaną zweryfikowane. W przypadku braku danych w wymaganych polach lub niezgodności danych, pod błędnymi polami formularza pojawią się komunikaty. Jeśli wszystkie wprowadzone dane będą poprawne, na adres e-mail podany w formularzu zostanie przesłany list zawierający link weryfikacyjny. Po odebraniu listu należy kliknąć w link, a następnie zalogować się na platformę.
- 4. Po poprawnym zalogowaniu się na nowe konto, na ekranie pojawi się możliwość przejścia do testu.

| E Statements Platforma e        | -learningowa KIDP Moje kursy 👻                                                                |                              | A house housin 🔝 🔹                                                                                                    |
|---------------------------------|-----------------------------------------------------------------------------------------------|------------------------------|----------------------------------------------------------------------------------------------------|
| 🕸 Kokpit                        |                                                                                               |                              |                                                                                                    |
| 🛗 Kalendarz                     |                                                                                               |                              |                                                                                                    |
| 🎓 Moje kursy                    | Przegląd kursów                                                                               |                              | Kalendarz                                                                                                    |
| j≢ FINAŁ KONKURSU               | Konkurs<br>VI OGČINOPOLSKI FINAL<br>KONKURSU WIEDZY O<br>Øls ukończenia                       | IE Nazwa kursu * 111 Karty * | maja 2021 -   Pn. Wh. Šs. Cz. Pl. So. Nl. 1 2   3 4 5 6 7 8 9   10 11 1 15 16 17 18 19 20 21 22 23 24 25 26 27 28 29 30   Nadchodzące wydarzenia Brak nadchodzący wydarzeń Przejdź do kalendarza - - - - - - - - - - - - - - - - - - - - - - - - - - - - - - - - - - - - - - - - - - - - - - - - - - - - - - - - - - - - - - |
| https://kidp.moodle.org.pl/mj/# | KRAJOWA IZBA DORADCÓW PODATKOWYCH<br>ul. Giełdowa 4c/34<br>01-211 Warszawa, NIP 526-26-10-268 | f 0                          |                                                                                                    |

- 5. Zasady realizacji testu:
  - a. test konkursowy zawiera 30 pytań/zadań;
  - b. dla każdego zadania podane są trzy możliwe odpowiedzi: a, b, c;
  - c. tylko jedna odpowiedź jest prawidłowa;
  - d. za wybranie poprawnej odpowiedzi na pytanie możesz uzyskać 1 punkt;
- 6. Od chwili kliknięcia na przycisk **Spróbuj teraz rozwiązać test** uruchamia się zegar i odlicza regulaminowe 20 minut.
- 7. Pamiętaj! Test musisz ukończyć przed godziną 18.00.

| VII OGÓLNOPOLSKI FINAŁ KONKURSU WIEDZY O PODATKACH                               |
|----------------------------------------------------------------------------------|
| Instrukcja dla uczestnika:                                                       |
| 1. Test konkursowy zawiera 20 pytań.                                             |
| 2. Za każde poprawne rozwiązane pytanie możesz uzyskać 1 punkt.                  |
| 3. Czytaj uważnie wszystkie pytania.                                             |
| 4. Dla każdego zadania podane są trzy możliwe odpowiedzi: a, b, c.               |
| 5. Tylko jedna odpowiedź jest prawidłowa.                                        |
| 6. Po rozwiązaniu testu upewnij się, czy odpowiedziałeś/aś na wszystkie pytania. |
| Dozwolonych podejść: 1                                                           |
| Ten test został otwarty: wtorek, 2021, 10:31                                     |
| Ten test zakończy się czwartek, 2021, 10:31                                      |
|                                                                                  |
| Spróbuj teraz rozwiązać test                                                     |

- 8. Uczestnicy konkursu oraz chętni do sprawdzenia wiedzy zobaczą liczbę zdobytych punktów na ekranie podsumowania wyświetlanym po zakończeniu testu.
- 9. Po rozwiązaniu testu możliwe jest pobranie Certyfikatu uczestnictwa w Konkursie.